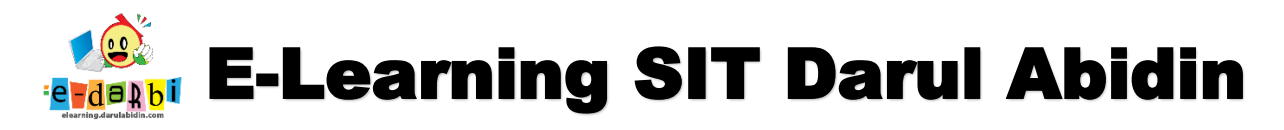

## TUTORIAL MEMBUAT BAHAN AJAR VIDEO (LINK YOUTUBE) E-LEARNING DARULABIDIN

- 1. Pastikan kita sudah login dan berada di Menu "Add an Activity or Resource" di Tema (Setelah memasukan PPT dan Video)
- 2. Klik kembali menu Add an Activity or Resource

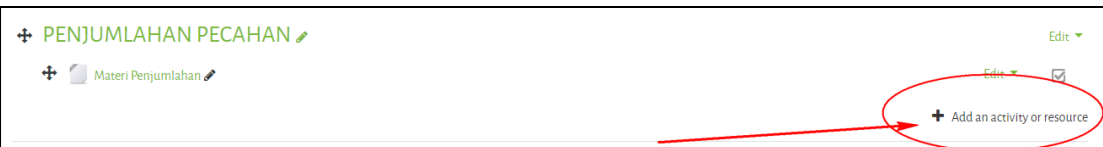

 Akan muncul menu Add an Activity or Resource seperti gambar di bawah ini. (Pilih URL)

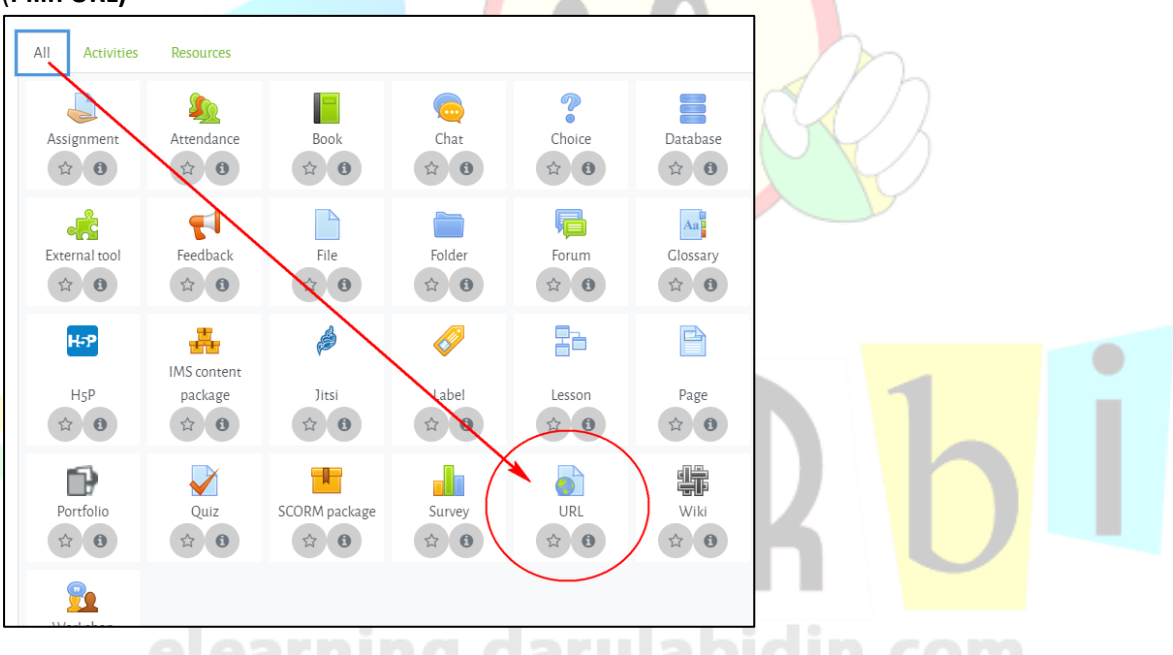

4. Atur nama dan paste URL video dari Youtube ke kotak seperti gambar di bawah ini.

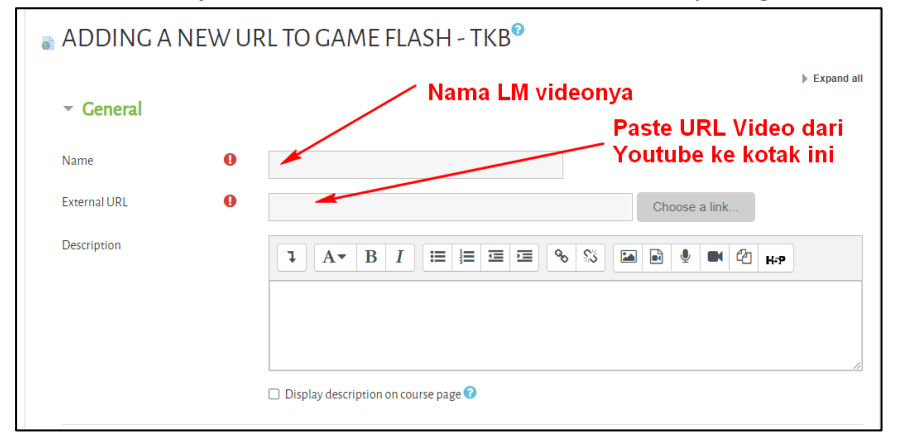

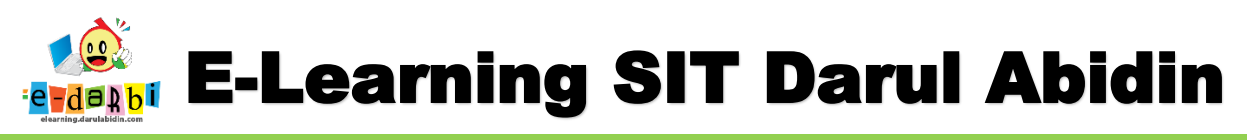

5. Kemudian pada menu **Appearance** ubah menjadi **Embed.** 

| <ul> <li>Appearance</li> </ul> |   |                         |   |
|--------------------------------|---|-------------------------|---|
| Display                        | 0 | Embed                   | ¢ |
|                                |   | Display URL description |   |

6. Pada bagian Activity completion atur menjadi pilih yang ke 3, Show activity as complete when...)

| <ul> <li>Activity comple</li> </ul> | etion                                          |
|-------------------------------------|------------------------------------------------|
| Completion tracking                 | Show activity as complete when conditions at 🗢 |
| Require view                        | Stugent must view this activity to complete it |
| Expect completed on                 | 30 		 ♦ September 		 2020 		 ♦                 |
|                                     | 09                                             |
|                                     | TERIMA KASIH.<br>SEMOGA BERMANFAAT             |
| 6                                   | -dakbi                                         |

7.